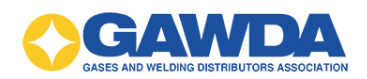

# **Org Manager Guide**

GAWDA Support: 954-367-7728 Email: <u>hpappaconstantine@gawda.org</u>

#### Document last updated on: 03/20/2025

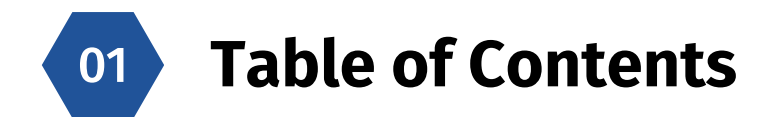

| <u>Employee Guide</u>                                                                                             |                                          |
|----------------------------------------------------------------------------------------------------|------------------------------------------|
| Getting Started Guide                                                                                             | 02                                       |
| How to Take a Course                                                                                              | 03                                       |
| Printing a Certificate                                                                                            | 04                                       |
| Management Guide                                                                                                  | 05                                       |
| Printing a Certificate as a Manager                                                                               | 06                                       |
|                                                                                                    |                                          |
| Reports                                                                                                    | 07                                       |
| Reports<br>Adding New Users                                                                                       | 07<br>See Portal Guide                   |
| Reports<br>Adding New Users<br>Editing a Profile                                                                  | 07<br>See Portal Guide<br>08             |
| Reports<br>Adding New Users<br>Editing a Profile<br>Change a User's Password                                      | 07<br>See Portal Guide<br>08<br>09       |
| Reports<br>Adding New Users<br>Editing a Profile<br>Change a User's Password<br>Inactivating/Reactivating Profile | 07<br>See Portal Guide<br>08<br>09<br>10 |

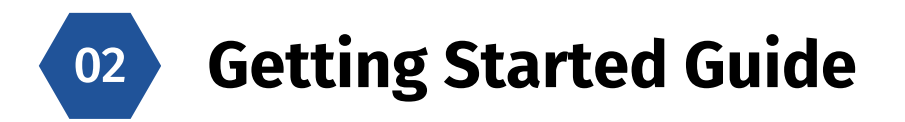

- Go to https://vgmed-gawda.sabacloud.com
- Enter your username and password, and then click "Sign In"

| Welcome to GAWDA Online<br>Learning!                                  |
|-----------------------------------------------------------------------|
| CLICK HERE to view our User Guide.                                    |
| Need additional assistance? Contact VGM<br>Education at 866-227-8171. |
| USERNAME                                                              |
|                                                                       |
| PASSWORD                                                              |
|                                                                       |
| Keep me signed in Forgot password?                                    |
| SIGN IN                                                               |

The first-time logging into the new system, you will be prompted to change your password. You can keep the password the same by retyping it into the "New Password" field, then click 'Activate'.

|                          | Welcome                                                                                                    |
|--------------------------|----------------------------------------------------------------------------------------------------|
| - About Yo               | u                                                                                                    |
| FIRST NAM                | E*                                                                                                    |
|                          |                                                                                                    |
| LAST NAM                 | <b>*</b>                                                                                                    |
|                          |                                                                                                    |
| NEW PASS                 | WORD*                                                                                                    |
|                          | <b></b>                                                                                                    |
| CONFIRM                  | EW PASSWORD*                                                                                                    |
|                          | <b></b>                                                                                                    |
| Vour Pro                 | hite                                                                                                    |
| You can up<br>150x150 pi | oad a JPG, BMP or PNG file. The image size must be at least<br>xels and the file size must be smaller than 3MB. |
| Choose                   | File No file chosen                                                                                             |
| Brief Bio                |                                                                                                    |
|                          |                                                                                                    |
|                          | ACTIVATE                                                                                                    |
|                          |                                                                                                    |

• You are now on the home page. Click on "Your Courses"

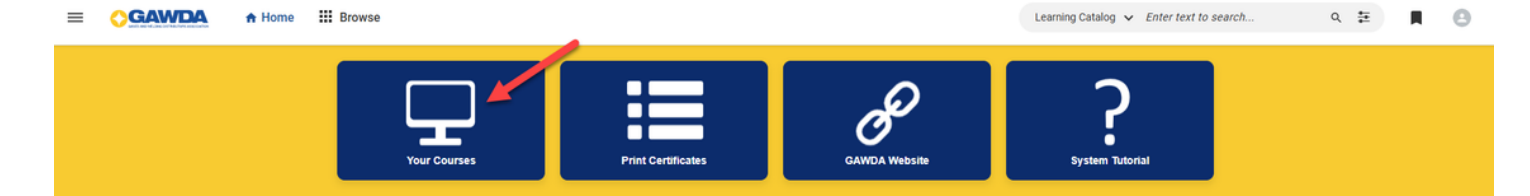

• Once on the plan page, you will notice a ring under Learning & Certifications. This is a snapshot of your plan, showing the number of courses: Completed, In Progress or Pending Action. By clicking a section, a list below will filter to courses matching the selection.

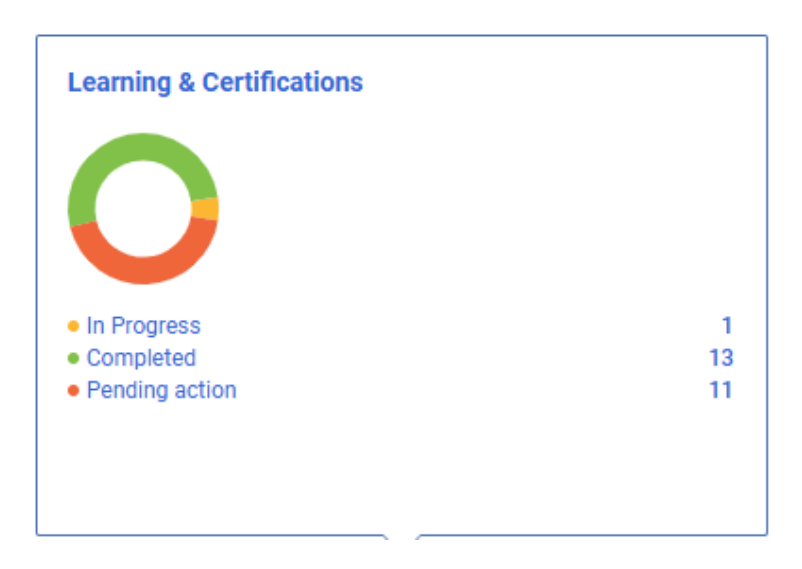

- All courses that have not been completed will populate automatically in the list of Learning & Certifications. The courses with a due date will appear at the top of the list.
- To start/resume a course, click on the blue action button that will may say: Launch, view summary or view classes.

| Learning & Certifications                                                                            |             |     |              |
|----------------------------------------------------------------------------------------------------|-------------|-----|--------------|
| NAME                                                                                                 | PROGRESS    | DUE | ACTIONS      |
| REG100 - Bloodborne Pathogens and Exposure Control (1.0 HR)<br>Course Version:2024<br>Nursing Credit | IN PROGRESS |     | VIEW SUMMARY |

• This will open a new window where you can click "Continue" or "Launch" to open the course.

|                                                                                       | REG100 - Bloodborne Pathogens an<br>HR)<br>Class   Course ID: REG100   V 2024<br>In Progress Registered o<br>***** 5.0 (4) | d Exposure Control (1.0 <u>е</u> д 🧹 ;<br>n: 18-DEC-2024 |
|---------------------------------------------------------------------------------------|----------------------------------------------------------------------------------------------------|----------------------------------------------------------|
| Progress and Activities                                                               | Overview & Other Information                                                                                               | History                                                  |
| English   Nursing Credit   Class ID: REG10<br>Total duration: 01:00 Hrs<br>Activities | 0.24                                                                                                    | DROP                                                     |
| -                                                                                     | posure Control Not evaluated                                                                                               | LAUNCH                                                   |
| REG100 - Bloodborne Pathogens and Ex                                                  |                                                                                                    |                                                          |

## 03 How to take a course

- Navigation: Once in the lesson, use the < > buttons to navigate through each slide. You must view all slides before the test will be available to launch.
- Once all slides have been viewed, click the 'Close Player' button in the upper right-hand corner to close the course.

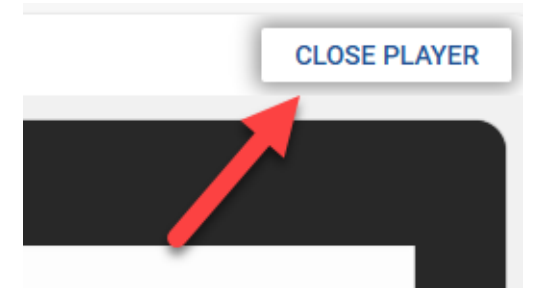

You will then be able to click on the test (if applicable)
\* Pop up blockers need to be set to "always allow from this site."

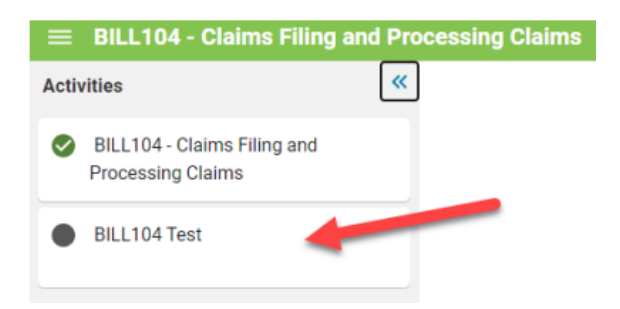

• When you see this screen click 'start'

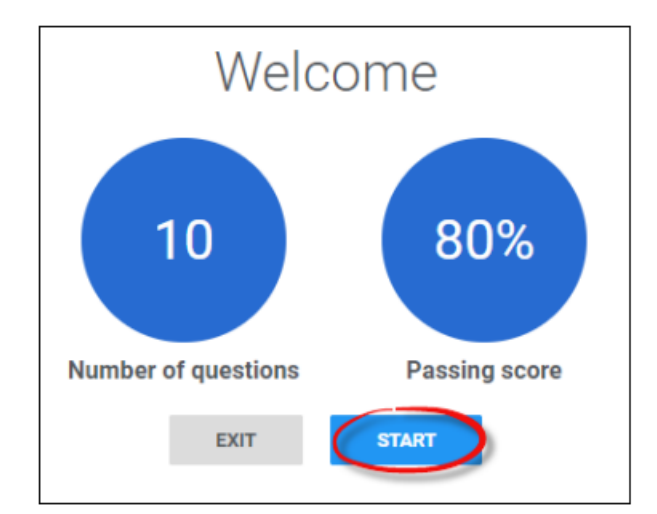

- To successfully complete a course and receive a certificate of completion you must: \* View every slide
  - \* Pass the test with a score of 80% or higher

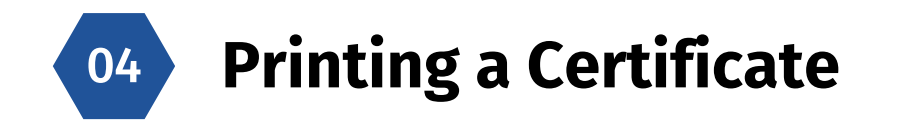

• On the home page, click on "Your Courses"

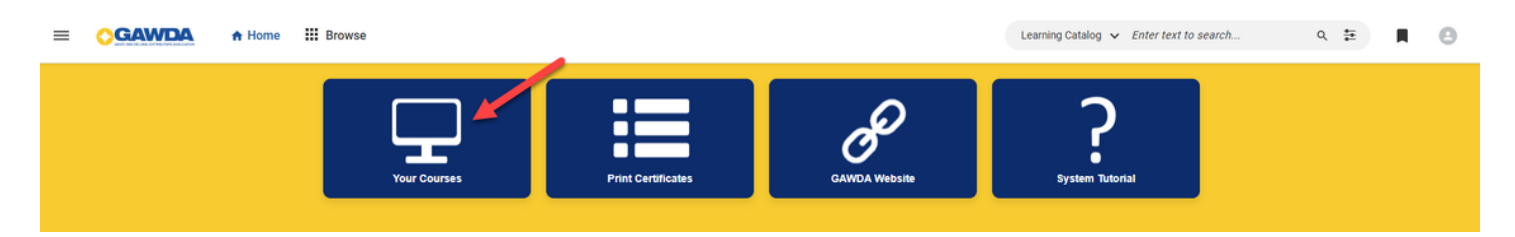

• Click on the green section ("completed") of the ring.

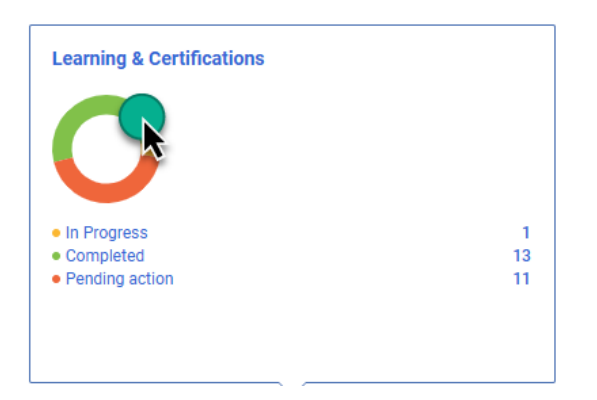

- Completed courses will load under Learning & Certifications. Find the appropriate course and click "PRINT CERTIFICATE."
  - \* Pop up blockers need to be set to 'always allow from this site."

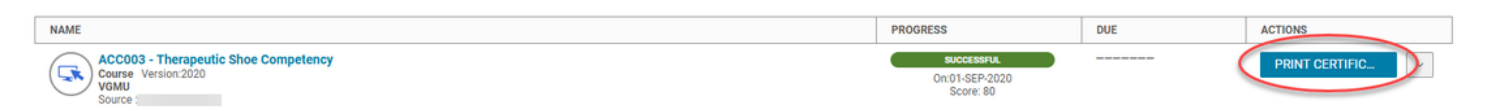

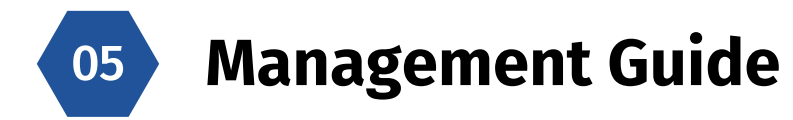

### 06

### Printing a Certificate as a Manager

• Click on the menu icon in the top left-hand corner of the screen; then click "My Team."

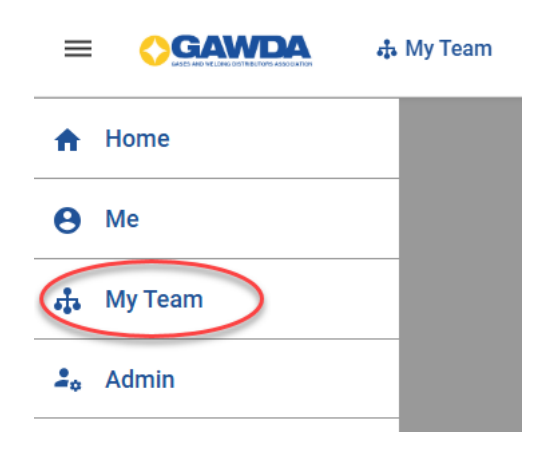

• Find the name of the employee and click on it.

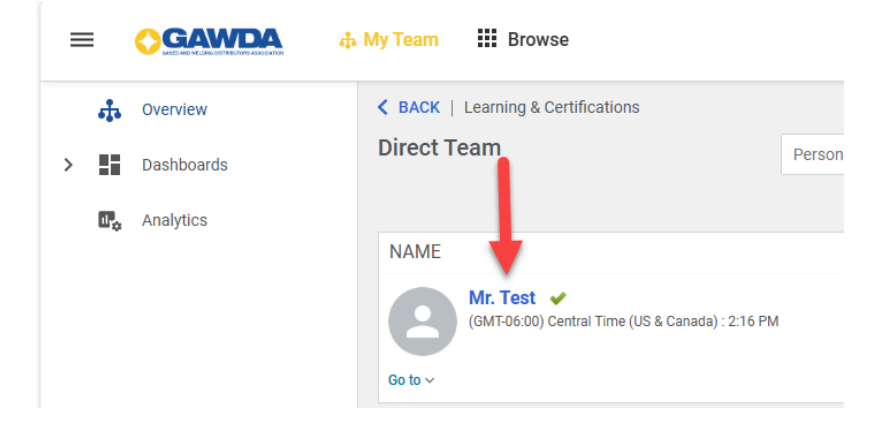

• Click the green section in the ring under "Learning & Certifications" OR the Completed Learning option on the left-hand side.

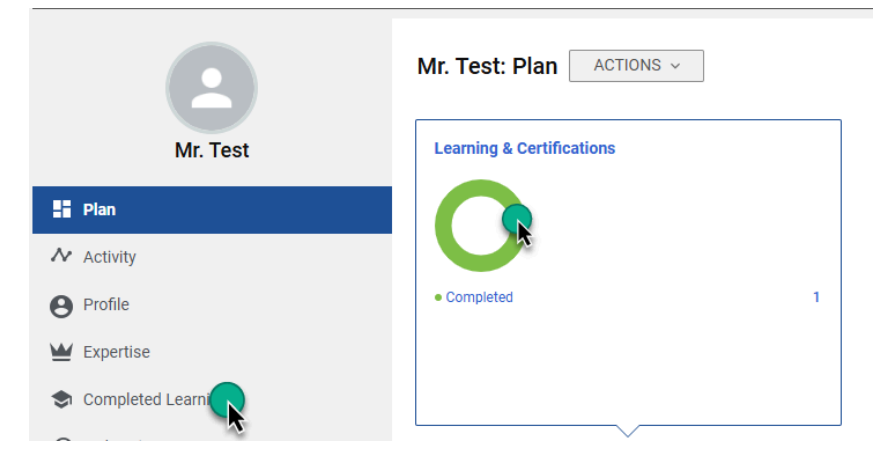

Click "Print Certificate" under action.
 \*\*Pop up b lockers need to be set to "Always allow from this site."

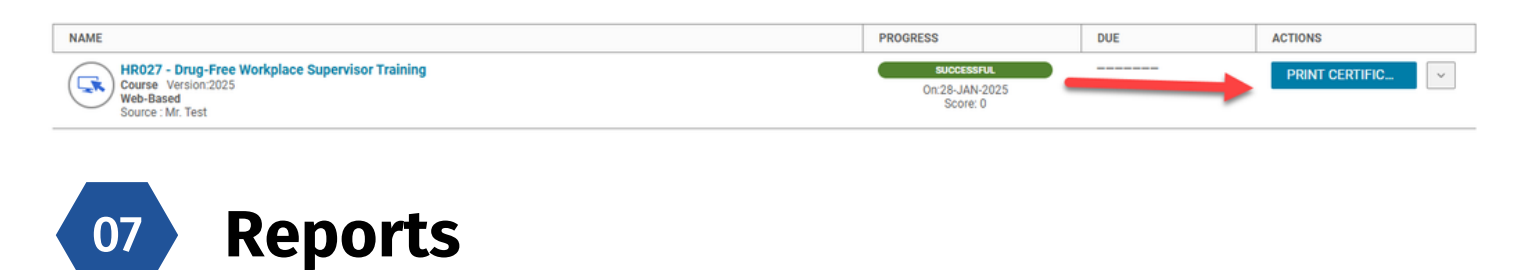

• Click on the "Admin" from the menu in the left-hand corner

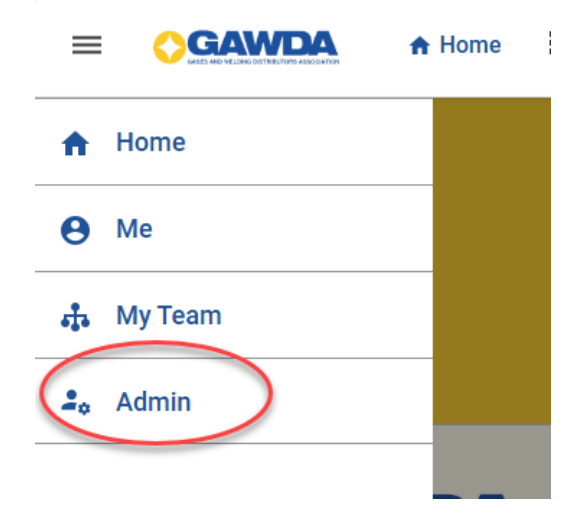

• Click on 'Analytics Admin'

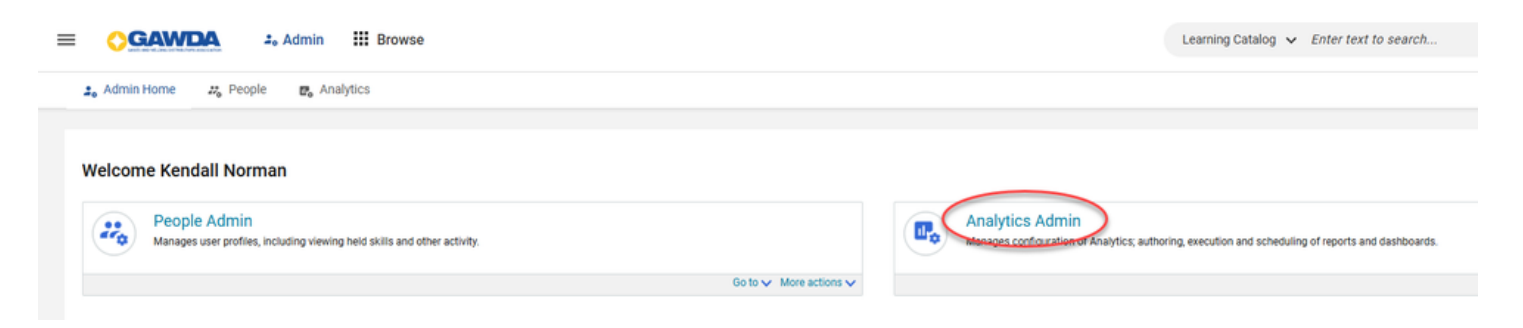

• Type in what you are looking for in the search box, example: Course Progress

| ■ ○GAWDA 2. Adm             | nin III Browse                                                                                                    | Admin 🗸           | Enter text to search | ٩ | Θ |
|-----------------------------|----------------------------------------------------------------------------------------------------|-------------------|----------------------|---|---|
| 🍰 Admin Home 🛛 🖉 People 🛛 🛃 | , Analytics                                                                                                    |                   |                      |   |   |
|                             | All (140) Course progress                                                                                                    | X 🄄               | III ()               |   |   |
|                             | Copy of Course Progress         - All Users/All Courses by Org by Date Range           Created By:         Tammy DeShaw           This report lists all courses assigned with course status for all users during a selected time range. Lists: Last Name   First Name   Username   Organization | Course Title   Co | 3 SCHEDULE           |   |   |
|                             | Course Progress         - All Users/All Active Courses by Org           Created By:         System Admin           This report lists all courses assigned with completion status for all users. Lists: Last Name   First Name   Username   Org   Manager Full Name   Course Title               | Course Version    | 3 SCHEDULE           |   |   |
|                             | Course Progress         - All Users/All Courses                                                                                                    | _                 |                      |   |   |

• To run a report, click on the title of the report, fill out the required info and click Run.

| Course Progress - All Users/All Courses |              |                        |     |                     | ×   |
|-----------------------------------------|--------------|------------------------|-----|---------------------|-----|
|                                         | AND operator | applied to all filters |     |                     |     |
| Person Status*                          | Equal        | ~                      | ~   |                     |     |
| Is Terminated*                          | Equal        | √ No                   | × × |                     | L   |
|                                         |              |                        |     | CANCEL SAVE AND RUN | RUN |

• You can view the report on the following screen as is, or you can export it by clicking the export button in the top right-hand corner.

| Back                                                                            |                    |                       |                                                    |                |                        |                 |                 |                 |
|---------------------------------------------------------------------------------|--------------------|-----------------------|----------------------------------------------------|----------------|------------------------|-----------------|-----------------|-----------------|
| Course Progress - All Users/All<br>Flat List   Report Date: 28-JAN-2025 2:51 PM | Courses            |                       |                                                    |                |                        | _               |                 | [] <sup>+</sup> |
|                                                                                 |                    |                       |                                                    |                |                        |                 |                 |                 |
| ± Filters                                                                       |                    |                       |                                                    |                |                        |                 |                 |                 |
| I. Chart                                                                        |                    |                       |                                                    |                |                        |                 |                 |                 |
| ( Last Name                                                                     |                    |                       |                                                    |                |                        |                 |                 |                 |
| Last Name First Name                                                            | Username           | Organization          | Course Title                                       | Course Version | Course Activity Status | Completion Date | Course Due Date |                 |
| Test Mr.                                                                        | TEST@TEST.COMGAWDA | GAWDA_1sourcevend_EDP | HR027 - Drug-Free Workplace<br>Supervisor Training | 2025           | Successful             | 28-JAN-2025     | 28-FEB-2025     |                 |
|                                                                                 |                    |                       |                                                    |                |                        |                 |                 |                 |
|                                                                                 |                    |                       |                                                    |                |                        |                 |                 |                 |

• Select the format you want the download and click Download.

| Do | ownload Report                                                                                                    | ×        |
|----|----------------------------------------------------------------------------------------------------|----------|
|    | CSV PDF Excel                                                                                                    | ×        |
| r@ | Data Only         CSV will only contain the data table. Blank columns and total rows will not be added to the data table. Information related to the reprun details, filters, grouping options, messages related to size and time of data, will be excluded.         CSV Separator | ort like |
|    | CANCEL                                                                                                    | ILOAD    |

• To view a list of our most popular reports, click, the advanced filter option at the end of the search bar, then under Report Category click Popular Reports and click Apply.

| = | <b>GAWDA</b> | 5 My Team III Brows | e  |                          |      |                                                                                | Le     | earning Catalog 🐱 Enter text to se    | arch        | ۹  | ŧ | Θ |
|---|--------------|---------------------|----|--------------------------|------|--------------------------------------------------------------------------------|--------|---------------------------------------|-------------|----|---|---|
|   | Overview     |                     | AI | I (145)                  | Desc | cription / Created By                                                          |        |                                       |             | 6  | 7 |   |
| > | Dashboards   |                     |    | Report Category          |      | Report Type                                                                    |        | User Name                             |             | -  | ī |   |
|   | Analytics    |                     |    | Select a report category |      | Select report type                                                             | ~      | Select user                           |             | Q  |   |   |
|   |              |                     |    | Analytics                |      | First Name Enter First Name                                                    |        | Enter Last Name                       | 6           |    |   |   |
|   |              |                     |    | Certification            | 1    |                                                                                |        | [                                     | RESET       | યપ | ) |   |
|   |              |                     | _  | Compliance / Status      | ŀ    |                                                                                |        |                                       | $\sim$      |    |   |   |
|   |              |                     |    | Content                  |      |                                                                                |        |                                       |             |    |   |   |
|   |              |                     |    | Curricula                |      |                                                                                |        |                                       | 78 SCHEDULE |    |   |   |
|   |              |                     |    | Dashboard                | rtat | tus for all users. Lists: Full Name   Email   Organization   Hire Date   Cours | se Tit | le   Course Version   Course Category | G CONTROLL  |    |   |   |
|   |              |                     |    |                          |      |                                                                                |        |                                       |             |    |   |   |

| <b>08</b> Editing a Profile |  |
|-----------------------------|--|
| 68 Editing a Profile        |  |

• Select 'Admin' from the left-hand menu.

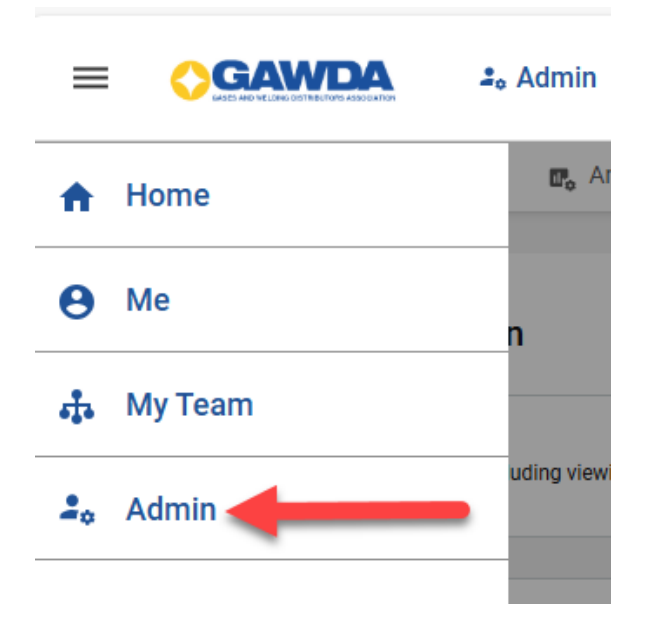

• Click 'People Admin'.

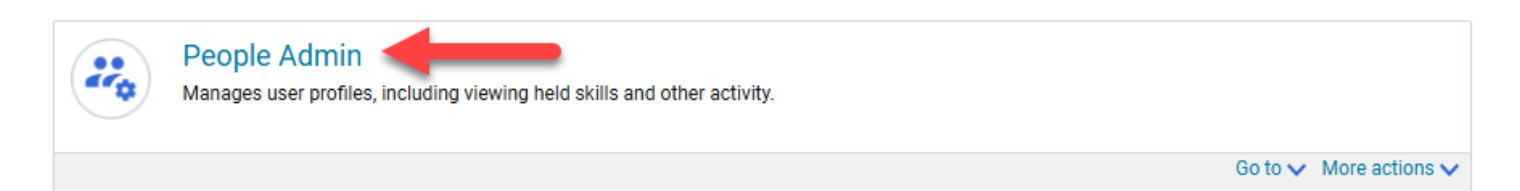

• Click ' Manage People'.

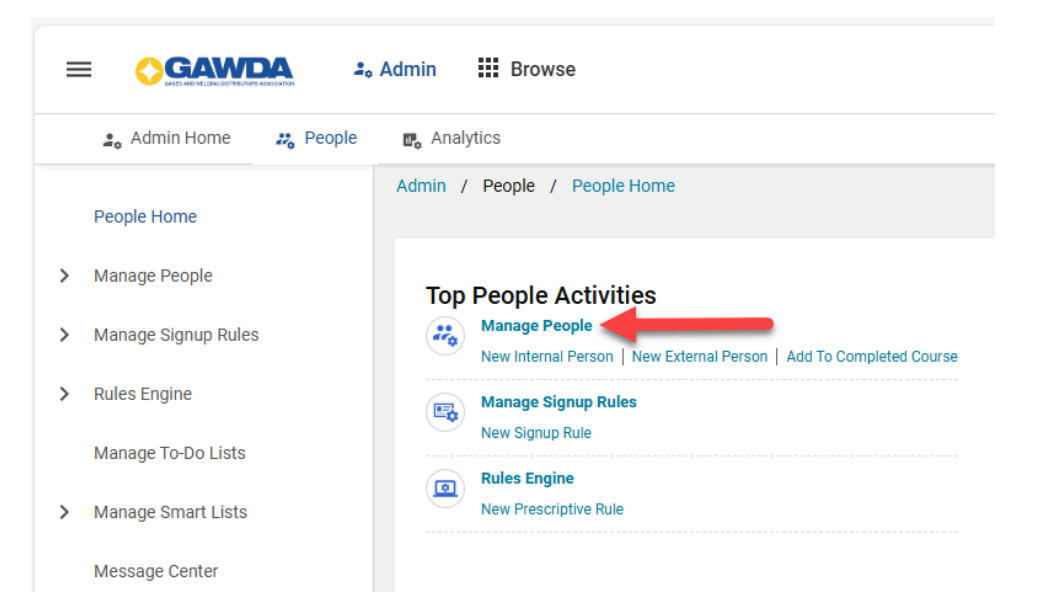

- Select 'External People' on the left-hand side.
- Search for first name, last name or username, then click Search.
- When the person populates below, click on "Edit Profile Information."

|                                                                                                    | lmin 🚻 Bro                        | wse             |                  |     |                   |                                                  |           |  |  |  |  |  |  |
|----------------------------------------------------------------------------------------------------|-----------------------------------|-----------------|------------------|-----|-------------------|--------------------------------------------------|-----------|--|--|--|--|--|--|
| 🔹 Admin Home 🛛 🚜 People                                                                                             | 🔹 Admin Home 📪 People 📑 Analytics |                 |                  |     |                   |                                                  |           |  |  |  |  |  |  |
| <ul> <li>Manage People</li> <li>Admin / People / Manage People / External People</li> </ul>                         |                                   |                 |                  |     |                   |                                                  |           |  |  |  |  |  |  |
| Internal People Search External People                                                                              |                                   |                 |                  |     |                   |                                                  |           |  |  |  |  |  |  |
| External People To search for inactive/terminated users, enter todays date in the 'Terminated Before' search field. |                                   |                 |                  |     |                   |                                                  |           |  |  |  |  |  |  |
| Proxy Settings                                                                                                    | Username                          |                 |                  |     | Manager           |                                                  | Q         |  |  |  |  |  |  |
| Enrollments                                                                                                    | First Name                        | Mr              |                  |     | Last Name         | Test                                             |           |  |  |  |  |  |  |
| Completed Courses                                                                                                   | Organization                      |                 |                  | Q   | Role              |                                                  | ଭ୍        |  |  |  |  |  |  |
| Certifications                                                                                                    | Job<br>E-mail                     |                 |                  | ୍   | Status            | -Select One- ~                                   |           |  |  |  |  |  |  |
| Curricula                                                                                                    | Terminated Af                     | fter            |                  | ]   | Terminated Before |                                                  | Ē         |  |  |  |  |  |  |
| To-Do Lists                                                                                                    | Simple Search                     | Configure   Sav | ve Search Query  | -   |                   |                                                  | SEARCH    |  |  |  |  |  |  |
| Profile Merge                                                                                                    | Search Resul                      |                 | 0                |     | Modify Table      |                                                  |           |  |  |  |  |  |  |
| Profile Activity History                                                                                            | Last Name<br>Test                 | HIRST NAME      | TEST@TEST.COMGAW | /DA | Organization      | Edit Profile Ir<br>Profile Snaps<br>Full Profile | formation |  |  |  |  |  |  |

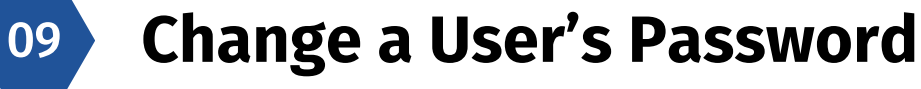

• Click on 'Password' at the top of the user's profile

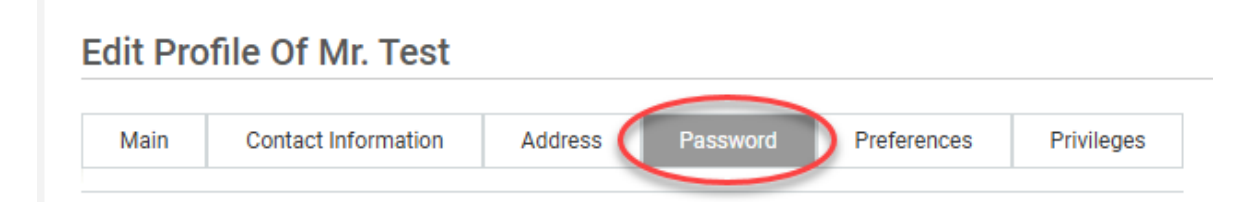

• Enter a new password, confirm password and click Save.

| Main       | Contact Information | Address        | Password | Preferences | Privileges |
|------------|---------------------|----------------|----------|-------------|------------|
| Change P   | assword             |                |          |             |            |
| User Name  | )                   | TEST@TEST.COMG | AWDA     |             |            |
| New Passy  | word *              |                |          |             |            |
| Confirm Pa | assword *           |                |          |             |            |
|            | _                   |                |          |             |            |
|            |                     |                |          | •           |            |
|            |                     |                |          |             |            |

- 10 Inactivating/Reactivating Profile
- <u>2 step process both ways!</u>
- Set status to "Inactive"

#### Edit Profile Of Mr. Test

| Main                                 | Contact Information | Address | Passwo | ord P                  | references         | Privileges    |
|--------------------------------------|---------------------|---------|--------|------------------------|--------------------|---------------|
|                                      |                     |         |        |                        |                    |               |
|                                      |                     |         |        |                        |                    |               |
| Title                                | -Select One- ~      |         |        | Username               | e* TEST(           | DTEST.COMGAWD |
| First Name*                          | Mr.                 |         | ]      | Last Nam               | e* Test            |               |
| Middle Name                          | 2                   |         | ]      | Suffix                 |                    |               |
| Domain                               |                     | _       | -      | Status                 | Active             | ~             |
| Home Domai                           | in*                 |         | €      | Gender                 | -Selec             | t One-        |
| Organization                         |                     |         | Q      |                        | Active<br>Inactive | /e            |
| Home<br>Organization                 |                     |         | €      | Job Level              | Leave              | ~             |
| Job                                  |                     |         | €      | Person N               | 0                  |               |
| Manager                              |                     |         | ⊙      | Person<br>Legal ID     |                    |               |
| Additional<br>Approver for<br>Orders |                     |         | Q      | Business<br>Card Title |                    |               |
| Location                             |                     |         | €      | E-mail                 | test@              | test.com      |
| Start Date                           |                     | Ē       |        | Person<br>Type         | -Selec             | t One- v      |
| Terminated C                         | Dn                  | ė       |        | Ethnicity              | -Selec             | t One-        |
| Religion                             | -Select One-        | ~       | ]      |                        |                    |               |

- Enter an "Inactivated On" date.
- Scroll to the bottom of page and click "save."

| Edit Profile (                       | Of Mr. Test                      |                                          |       |               |               |         |            |     |
|--------------------------------------|----------------------------------|------------------------------------------|-------|---------------|---------------|---------|------------|-----|
| Main Co                              | ontact Information               | Address                                  | Passy | vord          | Prefe         | rences  | Privileges |     |
| Title                                | -Select One- ~                   |                                          |       | Useri         | name*         | TEST@   | TEST.COMGA | WDA |
| First Name*                          | Mr.                              |                                          |       | Last          | Name*         | Test    |            |     |
| Middle Name                          |                                  |                                          |       | Suffi         | c             |         |            |     |
| Domain                               |                                  |                                          |       | Statu         | IS            | Active  | ~          |     |
| Home Doma                            | VGM Ed —                         | οx                                       | Q     | Gend          | ler           | Not Kn  | own        | ~   |
| Organization—                        | https://vgmed                    | d-g A <sup>™</sup>                       | Q     |               |               |         |            |     |
| Home<br>Organization                 | S M T W T                        | F S                                      | Q     | Job I         | evel          | -Select | One-       | ~   |
| Job                                  | <u>12</u><br><u>56789</u>        | <u>3</u> <u>4</u><br><u>10</u> <u>11</u> | Q     | Pers          | on No         |         |            |     |
| Manager                              | 12 13 14 15 16<br>19 20 21 22 23 | 17 18<br>24 25                           | Q     | Perso<br>Lega | on<br>I ID    |         |            |     |
| Additional<br>Approver for<br>Orders | 26 27 28* 29 30<br>Clear         | <u>31</u>                                | €     | Busir<br>Card | ness<br>Title |         |            |     |
| Location                             |                                  |                                          | Q     | E-ma          | il            | test@te | est.com    |     |
| Start Date                           | ected Date                       |                                          |       | Perso<br>Type | on            | -Select | One- ~     |     |
| Terminated On                        | 28-JAN-2025                      |                                          | )     | Ethni         | city          | -Select | One-       | ~   |
| Religion                             | -Select One-                     |                                          | -     |               |               |         |            |     |

#### • To Re-activate a user

- Change status to 'Active'
- Clear out the inactivated-on date by clicking the calendar icon, and then select "Clear" at the bottom of the calendar
- Scroll to the bottom and click "Save"

Edit Profile Of Mr. Test

| Main                                 | Contact Information               | Address                               | Passwo     | rd Prefe               | rences    | Privileges |     |
|--------------------------------------|-----------------------------------|---------------------------------------|------------|------------------------|-----------|------------|-----|
|                                      |                                   |                                       |            |                        |           |            |     |
| Title                                | -Select One- ~                    |                                       |            | Username*              | TEST@1    | EST.COMGAV | /DA |
| First Name*                          | Mr.                               |                                       | ]          | Last Name*             | Test      |            |     |
| Middle Name                          |                                   |                                       | ]          | Suffix                 |           |            |     |
| Domain                               | 🐺 VGM Ed —                        |                                       |            | Status                 | Active    | × >        |     |
| Home Domain                          | ★ 🗇 https://vgr                   | med-g A                               | 2          | Gender                 | Not Kno   | wn         | ~   |
| Organization                         | January ~                         | 2025 ~                                | 2          |                        |           |            |     |
| Home<br>Organization                 | 5 M T W                           | 2 <u>3</u> <u>4</u><br><u>9 10 11</u> | ٤          | Job Level              | -Select ( | )ne-       | ~   |
| Job                                  | <u>12 13 14 15</u><br>19 20 21 22 | <u>16 17 18</u><br>23 24 25           | 2          | Person No              | 00000873  | 18         |     |
| Manager                              | <u>26 27 <mark>28*</mark> 29</u>  | 30 31                                 | 2          | Person<br>Legal ID     |           |            |     |
| Additional<br>Approver for<br>Orders | Clea                              | )                                     | 2          | Business<br>Card Title |           |            |     |
| Location                             | Selected Date                     |                                       | <b>₹</b> 2 | E-mail                 | test@tes  | st.com     |     |
| Start Date                           |                                   | Ē                                     |            | Person<br>Type         | -Select ( | )ne- ~     | ]   |
| Terminated On                        | 28-JAN-2025                       |                                       |            | Ethnicity              | -Select ( | )ne-       | ~   |

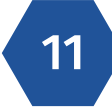

#### Reporting over the whole organization

• Click "Admin" from the left-hand corner dropdown.

| =  |         | Admin      |
|----|---------|------------|
| A  | Home    | e Ar       |
| 0  | Ме      | n          |
| 4  | My Team |            |
| 20 | Admin   | uding view |
|    |         |            |

• Click "Analytics Admin"

| <br>People Admin<br>Manages user profiles, including viewing held skills and other activity. | Analytics Admin<br>Manages configuration of Analytics; authoring, execution and scheduling of reports and dashboards. |
|----------------------------------------------------------------------------------------------|----------------------------------------------------------------------------------------------------|
| Go to set More actions set                                                                   |                                                                                                    |

• Type in what you are looking for in the search box, example: Course Progress

| E CAWDA & My Team III Browse |                                                                                                    | Learning Catalog 🐱 Enter text to search          | ۹. | Θ |
|------------------------------|----------------------------------------------------------------------------------------------------|--------------------------------------------------|----|---|
| 🛟 Overview                   | All (153)                                                                                                    | × 2 = #                                          | 0  |   |
|                              | Course Progress - All Users/All Active Courses by Org     Created By: System Admin     This report lists all courses assigned with completion status for all users. Lists: Last Name   First Name   Username   Org   Management   Org   Management   Org   Org   O | CO SCHEDULE                                      | ~  |   |
|                              | Course Progress - All Users/All Courses     Created By: System Admin     This report lists all courses assigned with completion status for all users. Lists: Full Name   Email   Organization   Hire Date   Course                                                                                                    | tse Title   Course Version   Course Callegory  _ | ~  |   |
|                              | Course Progress - All Users/All Courses - With Job and Location                                                                                                    |                                                  |    |   |

• To run a report, click on the title of the report, fill out the required info and click Run.

| Course Progress - All Users/All Courses |                |                        |     |              | ×   |
|-----------------------------------------|----------------|------------------------|-----|--------------|-----|
|                                         | AND operator a | applied to all filters |     |              |     |
| Person Status*                          | Equal          | ~                      | ~   |              |     |
| Is Terminated*                          | Equal          | V No                   | × × |              |     |
|                                         |                |                        | C   | SAVE AND RUN | RUN |

• You can view the report on the following screen as is, or you can export it by clicking the export button in the top right-hand corner.

| Course Progr<br>Flat List   Report D | ess - All Users/All Cor<br>ate: 28-JAN-2025 2:51 PM | urses              |                       |                                                    |                |                        |                 |               | ± iit : |
|--------------------------------------|-----------------------------------------------------|--------------------|-----------------------|----------------------------------------------------|----------------|------------------------|-----------------|---------------|---------|
| 🐩 Filters                            |                                                     |                    |                       |                                                    |                |                        |                 |               | *       |
| In Chart                             |                                                     |                    |                       |                                                    |                |                        |                 |               | *       |
| Last Name                            |                                                     |                    |                       |                                                    |                |                        |                 |               |         |
| Last Name                            | First Name                                          | Username           | Organization          | Course Title                                       | Course Version | Course Activity Status | Completion Date | Course Due Da | te 🗊    |
| Test                                 | Mr.                                                 | TEST@TEST.COMGAWDA | GAWDA_1sourcevend_EDP | HR027 - Drug-Free Workplace<br>Supervisor Training | 2025           | Successful             | 28-JAN-2025     | 28-FEB-2025   |         |
|                                      |                                                     |                    |                       |                                                    |                |                        |                 |               |         |

• Select the format you want the download and click Download.

|     | Download Report                                                                                                    | × |
|-----|----------------------------------------------------------------------------------------------------|---|
| nai | CSV file exceeding 1024 KB size shall be delivered as a zip file                                                                                                    | ¢ |
| .@. | Data Only CSV will only contain the data table. Blank columns and total rows will not be added to the data table. Information related to the report like run details, filters, grouping options, messages related to size and time of data, will be excluded. CSV Separator , | 3 |
|     | CANCEL                                                                                                    |   |

• To view a list of our most popular reports, click, the advanced filter option at the end of the search bar, then under Report Category click Popular Reports and click Apply.